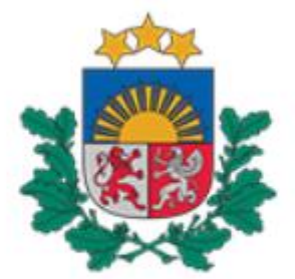

# Būvniecības valsts kontroles birojs

# Pamācība

# Būvvaldēm un iestādēm, kas pilda būvvaldes funkcijas. Tehnisko noteikumu izdevējiem.

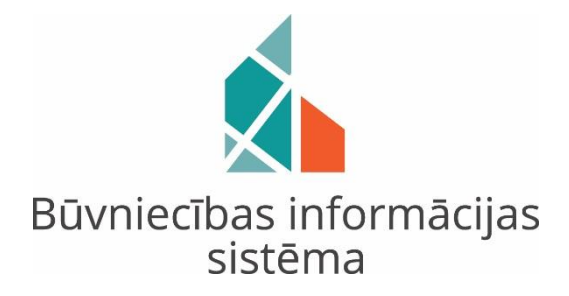

Par rēķinu veidošanu Būvniecības informācijas sistēmā (BIS)

> 2020. gada februāris Rīga

# Satura rādītājs

| Ie | vads    |                                                                | 3    |
|----|---------|----------------------------------------------------------------|------|
| 1. | Sagat   | tavošanās darbi ārpus BIS <b>Error! Bookmark not defin</b>     | ned. |
|    | 1.1.    | Pakalpojuma aprakstīšana un publicēšana portālā www.latvija.lv | 4    |
|    | 1.2.    | Pakalpojumu kataloga maksājuma informācijas izveide            | 5    |
| 2. | Rēķinu  | ı veidu konfigurācija iekšējā sistēmā                          | 6    |
|    | 2.1. BI | S rēķini, kurus var apmaksāt portālā                           | 7    |
|    | 2.2. BI | S rēķini, kurus nevar apmaksāt portālā                         | 8    |
| 3. | Rēķinu  | ı sagatavošana BIS2                                            | 10   |
| 4. | Rēķinu  | ı apmaksa                                                      | 13   |
|    | 4.1.    | Rēķinu apskatīšana BISP                                        | 13   |
|    | 4.2.    | Rēķinu apmaksa BISP                                            | 14   |
|    | 4.3.    | Rēķinu apmaksas izsekojamība BIS2                              | 15   |

#### Ievads

Pamācība ir paredzēta būvvaldēm un institūcijām, kas pilda būvvaldes funkcijas, kā arī tehnisko noteikumu izdevējiem (turpmāk – Iekšējās sistēmas lietotāji), lai nodrošinātu nepieciešamo rēķinu apriti Būvniecības informācijas sistēmā (turpmāk – BIS).

Piemēram, pašvaldības iekasē nodevu par būvatļaujas izdošanu vai būvniecības ieceres akceptu, izdarot atzīmi paskaidrojuma rakstā vai apliecinājuma kartē (likuma par nodokļiem un nodevām 12. panta (1) daļas 10) punkts). Savukārt, Valsts vides dienests izsniedz tehniskos noteikumus – īpašas vides saglabāšanas (aizsardzības) prasības un par vides aizsardzības tehnisko noteikumu izsniegšanu ir jāmaksā valsts nodeva (2015.gada 27.janvāra MK noteikumi Nr. 30).

Turpmāk secīgi soli pa solim tiks aprakstītas darbības rēķinu veidošanai BIS, sākot ar sagatavošanās darbiem ārpus BIS, turpinot ar rēķinu veidu konfigurāciju un rēķinu sagatavošanu BIS iekšējā sistēmā (BIS2), līdz rēķina apmaksai BIS publiskajā portālā (BISP) un apmaksas izsekojamībai (skatīt 1.attēlu):

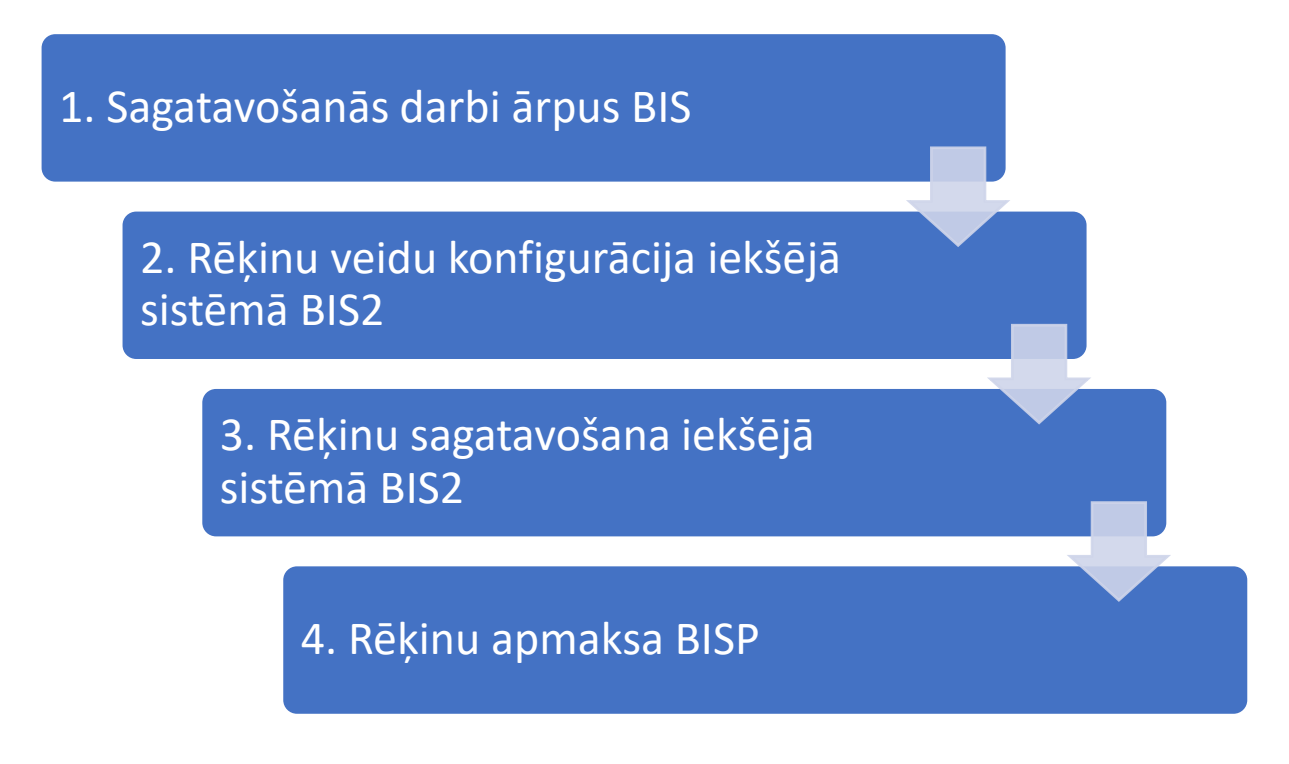

1.attēls: Darbības soļi rēķina veidošanai BIS

#### Uzmanību!

Esam saņēmuši no VARAM oficiālu skaidrojumu, ka pakalpojuma "būvatļaujas izsniegšana" gadījumā par pakalpojuma turētāju ir uzskatāma būvvalde, tāpēc l**ūdzam vērsties Latvijas pašvaldību savienībā**, jo Būvniecības valsts kontroles birojs neveidos unificētos būvniecības pakalpojumu aprakstus portālā latvija.lv. VARAM sadarbībā ar LPS un pakalpojumu turētājiem kopš 2018. gada strādā pie pašvaldību pakalpojumu unificēto nosaukumu un īsās anotācijas izstrādes, ievērojot <u>Pakalpojumu vides pilnveides plānu 2020.–2023. gadam</u>, 2020. gada 4. februāra MK rīkojums Nr. 39 (prot. Nr. 5 29. §).

Ja vēlaties, lai Jūsu klienti maksājumu (pašvaldības nodeva, valsts nodeva, maksas pakalpojums) var veikt uzreiz caur datoru, izmantojot Valsts reģionālās attīstības aģentūras (turpmāk – VRAA) maksājuma moduli, ir jāveic sagatavošanās darbi ārpus BIS:

1) pakalpojuma aprakstam jābūt izveidotam un publicētam Pakalpojumu katalogā;

2) Pakalpojumu katalogā ir nepieciešams izveidot iestāžu pakalpojumu cenrādi;

3) Pakalpojumu aprakstam, kas satur maksājumu informāciju, t.sk apstiprinātu cenrādi, ir jābūt publicētam portālā www.latvija.lv.

Valsts iestāžu pakalpojumu katalogs, kas iedzīvotājiem ir pieejams Latvija.lv portālā, iestāžu darbiniekiem ir jāaizpilda, izmantojot portālu <u>https://viss.gov.lv.</u>

Iegūtie pakalpojuma procesa apraksta unikālais soļa numurs, cenrāža pozīcijas numurs un maksājuma mērvienības tips nākošajā darbības solī Iekšējās sistēmas lietotājam būs jānokonfigurē BIS2 darba vietā sadaļā 'Rēķinu uzstādījumi'.

#### 1.1. Pakalpojuma aprakstīšana un publicēšana portālā <u>www.latvija.lv</u>

Iesakām noskatīties VRAA videopamācību <u>Pakalpojumu apraksta veidošana pakalpojumu</u> <u>katalogā</u> (skatīt 2. attēlu):

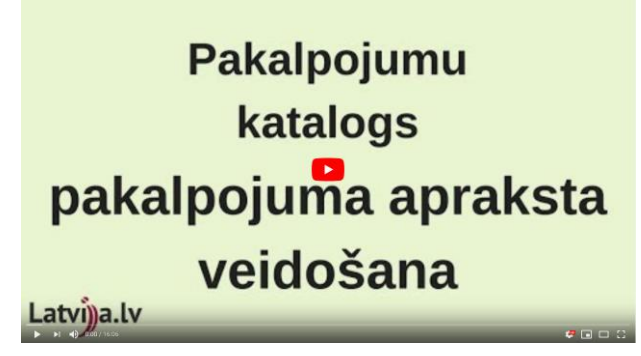

2.attēls: Pakalpojuma aprakstīšana un publicēšana portālā

Pakalpojuma procesa apraksta unikālais soļa numurs (skatīt 3.attēlu) būs jānokonfigurē BIS2 darba vietā sadaļā 'Rēķinu uzstādījumi'.

| Autentifikācija Rejordojo Inte Baldels Beigt darbu - Pakalgojumu saraksts                                                                                                  | Vial = PK = Palapojuma sarkati = Palapojuma sala zankati. = Palapojuma sala<br>Pakalpojuma soja uzturēšana<br>Solis Veidlapas Kanāli                                                                                                    |  |
|----------------------------------------------------------------------------------------------------|----------------------------------------------------------------------------------------------------|--|
| <ul> <li>Panadoljina Edmas</li> <li>Paladoljima Edmas</li> <li>Paladoljima Edmas</li> <li>Paladoljima Edmas</li> <li>Porcesa apriloti</li> <li>Pismigrētis dati</li> </ul> | Doti veikamigi asglabili         Tulkofanas valoda:         LV         •           Pakalopijama parksita vrijali Adjudi informicichal gadatingŭ         Tulkofanas valoda:         LV         •           Pakalopijama parksita vrijali Adjudi informicichal gadatingŭ         Verdija statuta:         Merakota 2018.05.16.14.10.59         •         •           Utikuliai soja numura:         Utikuliai soja numura:         •         •         •         •         •         •         •         •         •         •         •         •         •         •         •         •         •         •         •         •         •         •         •         •         •         •         •         •         •         •         •         •         •         •         •         •         •         •         •         •         •         •         •         •         •         •         •         •         •         •         •         •         •         •         •         •         •         •         •         •         •         •         •         •         •         •         •         •         •         •         •         •         •         •         • |  |
|                                                                                                    | se<br>Karšu maksājumu pieteikumi<br>Saglabāt Dzēst Pievienot soli Attpiezties                                                                                                    |  |

3.attēls: Pakalpojuma apraksta unikālais soļa numurs

### 1.2. Pakalpojumu kataloga maksājuma informācijas izveide

Iesakām noskatīties VRAA videopamācību **Pakalpojumu kataloga maksājuma informācijas izveide** (skatīt 4. attēlu):

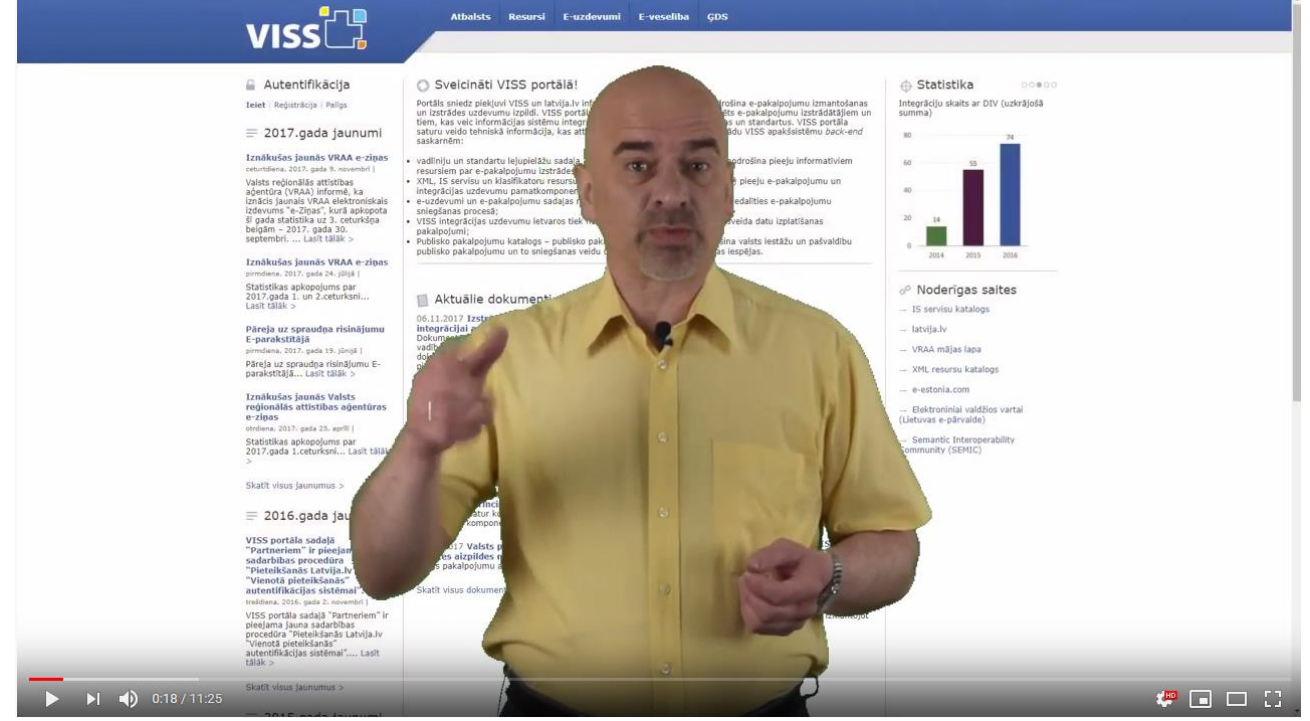

4.attēls: Pakalpojuma kataloga maksājuma informācijas izveide

Pakalpojuma kataloga maksājuma informācijas izveides procesā iegūtais cenrāža pozīcijas numurs (skatīt 5. attēlu) būs jānokonfigurē BIS2 darba vietā sadaļā 'Rēķinu uzstādījumi'.

| VIJS                                           | Pakalpojumu sara Maksājumi Klasifikatori Pakalpojuma tēmas Pakalpojumu pārp                  |                         |  |
|------------------------------------------------|----------------------------------------------------------------------------------------------|-------------------------|--|
| 🔒 Autentifikācija                              | Vies > PK > Maksājumi > Cenrāžu saraksts > Cenrāža uzturēšana > Cenrāža pazīcijas uzturēšana |                         |  |
| Reģistrācija<br>Ints Balodis Beigt darbu       | Dati veiksmigi saglabāti                                                                     |                         |  |
| Maksājumi                                      |                                                                                              | Tulkošanas valoda: LV - |  |
|                                                | Cenrāža pozīcijas uzturēšana                                                                 |                         |  |
| Cenrãži                                        | Pozicijas veids": Lana                                                                       | • 3                     |  |
| Banku konti                                    | Pozicijas nosaukums*: Tirdzniecības atļauja gadatīrgū                                        |                         |  |
| Karšu maksājumu līgumi                         |                                                                                              |                         |  |
| <ul> <li>Karšu maksājumu pieteikumi</li> </ul> | Pozicijas numurs: 00781                                                                      |                         |  |
| Kalkulatori                                    | Vispozojas nosaukumet: 1. Dažādas atjaujas                                                   | • (2)                   |  |
| Maksajumu veidnes                              | Mērvienības rosaukurina - Acļauja                                                            |                         |  |
|                                                | Gapai                                                                                        | • 0                     |  |
|                                                | No <sup>2</sup> : 1 (7) Lidz <sup>4</sup> : 1                                                |                         |  |
|                                                | Cena bez PVN par vienibu": 20.00                                                             | •] ()                   |  |
|                                                | PUN livme**                                                                                  |                         |  |
|                                                | DVN- 4.20 FJR                                                                                |                         |  |
|                                                | Cena ar PVN par vienību: 24,20 EUR                                                           |                         |  |
|                                                | Maksas veids": Iestādes maksas pakalpojums                                                   | • 0                     |  |
|                                                | Kalkulators:                                                                                 | • (?)                   |  |
|                                                | ERR:                                                                                         | • ()                    |  |
|                                                | Arejans menunikators.                                                                        | (3)                     |  |
|                                                | Konti                                                                                        |                         |  |
|                                                | Savi konti Citu iestāžu konti                                                                |                         |  |
|                                                | Maksājumu veidnes                                                                            |                         |  |
|                                                |                                                                                              |                         |  |

5. attēls: Cenrāža pozīcijas numurs

Lai nodrošinātu nepieciešamo rēķinu un maksājumu veikšanu, Iekšējās sistēmas lietotājam ir jābūt piešķirtai 'Būvvaldes administrators' lomai jeb tiesībām.

Iekšējās sistēmas lietotājs pieslēdzas BIS2 darba vietā un organizācijas galvenajā darbību izvēlnē izvēlas apakšsadaļu 'Rēķinu uzstādījumi' (skatīt 6. attēlu):

| BIS Darb                        | a uzdevumi                                       | Būvniecības lietas                                                                                                    | Ekspluata                                                                                                    | ācijas lietas                                                                                                    | Palīdzība                                                                              | Jelgavas novada būvvalde - | ወ             |
|---------------------------------|--------------------------------------------------|----------------------------------------------------------------------------------------------------|----------------------------------------------------------------------------------------------------|----------------------------------------------------------------------------------------------------|----------------------------------------------------------------------------------------|----------------------------|---------------|
| Lie<br>Adm./Vēst. lie<br>Dokume | tas numurs<br>tas numurs<br>Adrese<br>nta numurs | м                                                                                                    | Q, F<br>V<br>eklēt<br>A                                                                                                    | Rasa Atauga<br>Nomainīt paro<br>Ārslēgt profilu<br>AB VIDZEME<br>Ādažu novada<br>Akciju sabiedri<br>As "Sadales tī                                                | li<br>S NAMI" SIA<br>būvvalde<br>ība "Latvijas Gāze<br>kls" TNI                        | n                          | -             |
|                                 |                                                  |                                                                                                    | Ē                                                                                                    | ALUKSNES N<br>Bauskas nova<br>BVKB                                                                                                    | OVADA PASVALD<br>da būvvalde                                                           | IBAS IESTADE "BUVVALDE"    | iieta         |
| Lietas numurs                   | Objekta nosau                                    | kums Adrese                                                                                                    | ,<br>,<br>1                                                                                                    | CARNIKAVAS<br>lelgavas nova<br>lacionālā kult                                                                                                    | i NOVADA DOME'<br>da būvvalde<br>ūras mantojuma p                                      | ārvalde                    |               |
| BIS-35145-759                   | Garāža                                           | Graudu iela 3,<br>pag., Jelgavas<br>iela 1, Salasp<br>LV-2169                                                                                                    | Līvbērze, L<br>Rov., LV-31<br>Rov., Salasp                                                                                                    | Rīgas pilsētas<br>Saldus novada<br>Saulkrastu būv                                                                                                    | būvvalde<br>a pašvaldība TNI<br>vvalde                                                 |                            | €<br>⊜<br>∧\$ |
| BIS-34100-758                   | Apliecinājuma<br>Rīgas apmācīt<br>21.martā v2    | karte "Tēvzemes", S<br>pām Aglonas nov.,<br>42, Viļaka, Viļa<br>Blaumana iel                                                                                                    | avicki, Grā<br>LV-5655; O<br>Ikas nov., L                                                                                                    | /DI<br>/ALSTS VIDE                                                                                                    | S DIENESTS                                                                             |                            |               |
|                                 |                                                  | LV-3294; Vald<br>Salacgrīvas n<br>iela 12, Malta,<br>nov. LV-4630,<br>pag. Ozoiniek<br>iela 2, Sarkaŋ<br>Madonas nov.<br>Limbaži, Limb<br>Stacijas iela 2<br>nov. LV-5070;<br>pag. Krimuld;<br>iela 18, Kanda<br>LV-3100; Grau | milar iela [<br>pv, LV-403; [<br>Maltas pa;<br>"Vecdaudz<br>u nov, LV-4<br>], Sarkany p<br>LV-4870; f<br>ažu nov, L<br>6, Lielvärd L<br>"Domeri", 1<br>[<br>milar nov, LV-<br>iva, Kanda f<br>du iela 3, L | Būvvalde<br>Darba uzdevu<br>rehnisko notei<br>estādes lietota<br>PN/BUN uzstā<br>Līgumi par sis<br>ietotāju grupa<br>Darbinieku pro<br>Pilnvarojumi<br>Paziņojumi | mu uzstādījumi<br>kumu izdevēji<br>āji<br>idījumi<br>tēmas izmantošan<br>as<br>mbūtnes | u                          | 0<br>1<br>1   |
|                                 |                                                  | Līvbērzes pag<br>LV-3014; Mālu<br>nov., LV-5052;                                                                                                    | ., Jelgavas<br>iela 1, 1 (š)<br>Meža ie <mark>la 1</mark>                                                                                                    | zzina par pers<br>Rēķinu uzstād                                                                                                    | sonas datu izmanto<br>ījumi                                                            | ošanu                      |               |

6. attēls: Rēķinu uzstādījumi iekšējā sistēmā

Atverot attiecīgo sadaļu, var reģistrēt jaunu rēķina veidu vai labot esošā rēķina veida konfigurāciju. Lai izveidotu jaunu rēķinu veidu, jānospiež spiedpoga <Jauns rēķina veids> (skatīt 7. attēlu):

| BIS                | Darba uzdevumi                               | Būvniecības lietas | Ekspluatācijas lietas | Palīdzība                | Jelgavas nov | ada būvvalde 🝷 | ወ     |  |  |  |
|--------------------|----------------------------------------------|--------------------|-----------------------|--------------------------|--------------|----------------|-------|--|--|--|
| Rēķinu uzstādījumi |                                              |                    |                       |                          |              |                |       |  |  |  |
| Var a              | Rēķina veids<br>Apraksts<br>apmaksāt portālā |                    | •                     | Datums no<br>Datums līdz | -            |                |       |  |  |  |
|                    |                                              |                    | Meklēt Not            | irīt                     |              |                |       |  |  |  |
|                    |                                              |                    |                       |                          | ſ            | Jauns rēķina   | veids |  |  |  |

7. attēls: Rēķinu veidu konfigurācija iekšējā sistēmā

Iekšējās sistēmas lietotājs, kuram ir piešķirta 'Būvvaldes administrators' loma var atvērt organizācijas rēķinu veidu sarakstu (skatīt 8.attēlu), kurā par katru organizācijas rēķinu veidu sistēma atrāda:

Rēķina veids;

DÊKINA VEIDA DATI

- 1.2. Rēķina apraksts;
- 1.3. Pazīme, ka rēķinu iespējams apmaksāt ar VRAA maksājumu moduli;
- 1.4. Datums, no kura konfigurācija ir spēkā;
- 1.5. Datums, līdz kuram konfigurācija ir spēkā.

2. Sarakstu var atlasīt un kārtot pēc visiem laukiem. Atlasīšanai pēc datumiem vērtību norāda kā laika periodu.

- 3. Sarakstā ir pieejama lapošana. Vienā lapā atrāda 20 ierakstus.
- 4. Lietotājs vai pievienot jaunu rēķina veidu vai labot esošu norādot šādus datus:
- 4.1. Rēķina veids obligāts;
- 4.2. Rēķina apraksts obligāts;
- 4.3. Datums, no kura konfigurācija ir spēkā;
- 4.4. Datums, līdz kuram konfigurācija ir spēkā;

4.5. Pazīme, ka rēķinu iespējams apmaksāt ar VRAA maksājuma moduli – ja pazīme ir uzstādīta, tad papildus jānorāda šāda informācija:

4.5.1. Piesaistītā VRAA pakalpojuma/maksājuma solis – obligāts datu ievades lauks;

4.5.2. Piesaistītā VRAA cenrāža pozīcija – obligāts datu ievades lauks;

4.5.3. Piesaistītā VRAA pakalpojuma/maksājuma mērvienības tips – obligāts datu ievades lauks. Iespējamās vērtības summa vai skaits.

Ir divu veidu BIS rēķini, kurus var apmaksāt portālā, izmantojot VRAA maksājumu moduli, un kurus nevar apmaksāt portālā (var apmaksāt ārpus sistēmas).

### 2.1. BIS rēķini, kurus var apmaksāt portālā.

Piemērs, kā konfigurēt jaunu rēķina veidu, kuru **var apmaksāt portālā**, izmantojot VRAA maksājumu moduli (skatīt 8.attēlu):

BIS Darba uzdevumi Būvniecības lietas Ekspluatācijas lietas Palīdzība Jelgavas novada būvvalde - 🙂

### Jelgavas novada būvvalde: Labot rēķina veidu Nodeva (testa vide)

| * Rēķina veids                                                                                                    | Nodeva (testa vide)                                                                                                    |                          |
|----------------------------------------------------------------------------------------------------|----------------------------------------------------------------------------------------------------|--------------------------|
| * Apraksts                                                                                                    | Pašvaldības nodeva par par būv                                                                                                    | atļaujas izdošanu vai bū |
| * Datums no                                                                                                    | 29.08.2019                                                                                                    | <b></b>                  |
| Datums līdz                                                                                                    |                                                                                                    | <u></u>                  |
|                                                                                                    |                                                                                                    |                          |
| Var apmaksāt portālā                                                                                                    |                                                                                                    |                          |
| Var apmaksāt portālā                                                                                                    |                                                                                                    |                          |
| Var apmaksāt portālā<br>AA MAKSĀJUMU MODUĻA DATI                                                                                      |                                                                                                    |                          |
| Var apmaksāt portālā<br>AA MAKSĀJUMU MODUĻA DATI<br>* VRAA maksājuma solis                                                            | 01U37                                                                                                    |                          |
| Var apmaksāt portālā<br>AA MAKSĀJUMU MODUĻA DATI<br>* VRAA maksājuma solis<br>* VRAA cenrāža pozīcija                                 | <ul> <li>☑</li> <li>01U37</li> <li>00974</li> </ul>                                                                                                    |                          |
| Var apmaksāt portālā<br>AA MAKSĀJUMU MODUĻA DATI<br>* VRAA maksājuma solis<br>* VRAA cenrāža pozīcija<br>* VRAA maksājuma mērvienības | <ul> <li>☑</li> <li>☑</li></ul> |                          |

Saglabāt

« Atpakal

8. attēls: Jauna rēķina, kuru var apmaksāt portālā, veida konfigurācija iekšējā sistēmā

Iekšējās sistēmas lietotājs, kuram ir piešķirta 'Būvvaldes administrators' loma, var labot organizācijas rēķinu veidus (skatīt 9.attēlu) un var dzēst rēķina veidu, ja uz tā pamata nav izveidots neviens rēķins:

|               |                                            | _   |                |                          |                 |                                |      |
|---------------|--------------------------------------------|-----|----------------|--------------------------|-----------------|--------------------------------|------|
| ēķin          | u uzstādīj                                 | umi |                |                          |                 |                                |      |
| Var apm       | Rēķina veids<br>Apraksts<br>naksāt portālā |     |                | Datums no<br>Datums līdz |                 |                                |      |
|               |                                            |     | Meklēt Notīrīt |                          |                 |                                |      |
|               |                                            |     |                |                          |                 | laune rākina                   | woid |
| ēķina<br>eids | Apraksts                                   |     |                | Var apma<br>portālā      | iksāt Datums no | Jauns rēķina<br>Datums<br>līdz | veid |

9. attēls: Organizācijas rēķinu veidu labošana vai dzēšana

Lai labotu esošo rēķina veidu, jānospiež uz zīmulīša ikonas ieraksta labajā pusē, bet lai dzēstu – uz sarkano krustiņu.

#### 2.2. BIS rēķini, kurus nevar apmaksāt portālā.

Iekšējās sistēmas lietotājs, kuram ir piešķirta 'Būvvaldes administrators' loma pieslēdzas BIS2 darba vietā un zem organizācijas izvēlas sadaļu 'Rēķinu uzstādījumi' (skatīt augstāk 6. attēlu), kur reģistrē jaunu rēķina veidu, spiežot spiedpogu <Jauns rēķina veids> (skatīt augstāk 7. attēlu).

Iekšējās sistēmas lietotājs var pievienot jaunu rēķina veidu vai labot esošo, norādot sekojošos datus:

- 1. Rēķina veids obligāts datu ievades lauks;
- 2. Rēķina apraksts obligāts datu ievades lauks;
- 3. Datums, no kura konfigurācija ir spēkā;
- 4. Datums, līdz kuram konfigurācija ir spēkā;

Tālāk ir jāspiež spiedpoga <Saglabāt>, **nenorādot pazīmi <Var apmaksāt portālā>** (skatīt 10.attēlu):

| BIS Darba uzdevumi E                   | Būvniecības lietas     | Ekspluatācijas lietas          | Palīdzība | Jelgavas novada būvvalde 🕶 | ወ |
|----------------------------------------|------------------------|--------------------------------|-----------|----------------------------|---|
| Jelgavas novada b<br>RĒĶINA VEIDA DATI | ūvvalde: Jau           | uns rēķina veid                | S         |                            |   |
| * Rēķina veids                         | Nodeva 2               |                                |           |                            |   |
| * Apraksts                             | Nodeva par būvatļaujas | izdošanu vai būvniecības iecer |           |                            |   |
| * Datums no                            | 28.08.2019             |                                |           |                            |   |
| Datums līdz                            |                        |                                |           |                            |   |
| Var apmaksāt portālā                   |                        |                                |           |                            |   |

| Saglabāt | « Atpakaļ |
|----------|-----------|
|----------|-----------|

10. attēls: Jauna rēķina, kuru<u>nevar</u> apmaksāt portālā, veida konfigurācija iekšējā sistēmā.

## 3. Rēķinu sagatavošana BIS2

Lai BIS2 pusē varētu izveidot rēķinu, kuru var apmaksāt BIS portālā, iepriekš ir jābūt izveidotai rēķinu veidu konfigurācijai iekšējā sistēmā, kas tika aprakstīts 2.solī 2.1. apakšpunktā.

Iekšējās sistēmas lietotājs būvniecības lietā šķirklī 'Rēķini' nospiež spiedpogu <Jauns rēķins> (skatīt 11. un 12. attēlus):

| BIS                                                                                                    | Darba uzdevumi                                                                                                    | Būvniecības I                                                                                                    | lietas Ekspluatā                                                                                                    | ācijas lietas                                                                                                    | Palīdzība                                                                                                    | Jelgavas novada b                                                                                                    | ūvvalde - Ο                                                                                                    |
|----------------------------------------------------------------------------------------------------|----------------------------------------------------------------------------------------------------|----------------------------------------------------------------------------------------------------|----------------------------------------------------------------------------------------------------|----------------------------------------------------------------------------------------------------|----------------------------------------------------------------------------------------------------|----------------------------------------------------------------------------------------------------|----------------------------------------------------------------------------------------------------|
| Rīgas                                                                                                    | s būvvaldes a                                                                                                    | apmācībā:                                                                                                    | m 13.martā                                                                                                    | (Pilnais p                                                                                                    | projekts v1                                                                                                    | vairākām būv                                                                                                    | valdēm)                                                                                                    |
| BIS-33899<br>Savicki, Gr<br>LV-4583; E<br>Salacgrīva<br>Madonas i<br>Raiņa iela<br>Grobiņa, G<br>6, Cēsis, O | 0-753 · Jelgavas novada bi<br>iāveru pag., Aglonas nov., Li<br>šlaumaņa iela 11, Sabile, Ta<br>is nov., LV-4035; Brīvības iel<br>nov., LV-4870; Rīgas iela 6, l<br>18, Kandava, Kandavas no<br>robiņas nov., LV-3430; "Jun<br>Cēsu nov., LV-4101; Ārstniec | Jwalde · Jauna bū<br>/-5655; Ostratu iela<br>Ilsu nov, LV-3294; V<br>a 12, Malta, Maltas ı<br>Limbaži, Limbažu n<br>w, LV-3120; Graudu<br>ni", Bērzciems, Engr<br>Jbas iela 1, Baldon | vniecība · "Tēvzemes",<br>42, Viļaka, Viļakas nov.,<br>aldemāra iela 15, Ainaži,<br>ag., Rēzeknes nov., LV-<br>ov., LV-4001; Stacijas iel<br>iela 3, Līvbērze, Līvbērze<br>ures pag., Engures nov.,<br>e, Baldones nov., LV-212 | Pārveidot par<br>4630; "Vecdaudzas<br>a 26, Lielvārde, Lie<br>25 pag., Jelgavas r<br>LV-3113; Briģenes<br>5 - 11.03.2019 22 | r ekspluatācijas liet<br>s", Cenu pag., Ozolniel<br>Ivārdes nov., LV-5070;<br>nov., LV-3014; Mālu iela<br>s iela 14, Demene, Del<br>2:46 | J Darba uzdevumi ▼<br>u nov., LV-3018; Rīta iela 2, 4<br>"Domeri", Lēdurgas pag., Kr<br>1, ikšķile, ikšķiles nov., LV-5<br>menes pag., Daugavpils nov | Deleģēt lietu<br>Sarkaņi, Sarkaņu pag.,<br>rimuldas nov., LV-4012;<br>052; Meža iela 1,<br>r., LV-5442; Rīgas iela |
| <ul> <li>Saistīta</li> <li>Piekļuv</li> </ul>                                                                | as būvniecības lietas<br>ves tiesības (0)                                                                                                    | (0)                                                                                                    |                                                                                                    |                                                                                                    |                                                                                                    |                                                                                                    |                                                                                                    |
| 📄 Dokume                                                                                                    | enti (6) <b>L</b> Zemes vienīb                                                                                                    | oas (18) 🔺 Būve                                                                                                    | es/telpu grupas (1) 🛛 📕                                                                                                    | L lesaistītās perso                                                                                                    | onas (4) 🛛 í Papildi                                                                                                    | nformācija 🔋 自 Notikumu                                                                                                    | vēsture 🔋 Rēķini                                                                                                   |
| Dokumenti                                                                                                    |                                                                                                    |                                                                                                    | Sagrupēts sk                                                                                                    | ats Energoser                                                                                                    | tifikāti Būvniecības                                                                                                    | ieceres dokumentācija                                                                                                    | Pievienot dokumentu                                                                                                |
| Veids                                                                                                    |                                                                                                    | Datne                                                                                                    | Dokumenta numurs                                                                                                    | Nosaukums                                                                                                    | Date                                                                                                    | ims 🔻 Statuss 🕄                                                                                                    |                                                                                                    |
| Atzīme par j                                                                                                 | projektēšanas nosacījumu                                                                                                    | izpildi                                                                                                    | BIS-<br>BV-5.27-2019-31                                                                                                    |                                                                                                    | 13.0                                                                                                    | 3.2019 Apstiprināts                                                                                                    |                                                                                                    |
| Atzīme par būvniecības ieceres akceptu Bi                                                                    |                                                                                                    |                                                                                                    | BIS-<br>BV-5.23-2019-16                                                                                                    |                                                                                                    | 13.0                                                                                                    | 3.2019 Apstiprināts                                                                                                    |                                                                                                    |
| Būvatļaujas pielikums                                                                                        |                                                                                                    | BIS-BV-4.9-2019-26                                                                                                    |                                                                                                    | 13.0                                                                                                    | 3.2019 Apstiprināts                                                                                                    |                                                                                                    |                                                                                                    |
| Būvatļauja (                                                                                                 | (inženierbūvēm)                                                                                                    |                                                                                                    | BIS-BV-4.2-2019-7                                                                                                    |                                                                                                    | 13.0                                                                                                    | 3.2019 BUN izpildīti                                                                                                    |                                                                                                    |
| Būvprojekts                                                                                                  | 5                                                                                                    |                                                                                                    | BIS-BV-7.2-2019-58                                                                                                    |                                                                                                    | 11.0                                                                                                    | 3.2019 Akceptēts                                                                                                    |                                                                                                    |
| Būvniecības iesniegums inženierbūvei                                                                         |                                                                                                    |                                                                                                    | BIS-BV-1.2-2019-12                                                                                                    |                                                                                                    | 13.0                                                                                                    | 3.2019 Akceptēts                                                                                                    |                                                                                                    |

11. attēls: Rēķini būvniecības lietā šķirklī 'Rēķini'.

| BIS                                                                                          | Darba uzdevumi                                                                                                    | Būvniecības lietas                                                                                                    | Ekspluatācijas lietas                                                                                                    | Palīdzība                                                                                                    | Jelgavas novada bi                                                                                                    | ivvalde - U                                                                                                |
|----------------------------------------------------------------------------------------------|----------------------------------------------------------------------------------------------------|----------------------------------------------------------------------------------------------------|----------------------------------------------------------------------------------------------------|----------------------------------------------------------------------------------------------------|----------------------------------------------------------------------------------------------------|----------------------------------------------------------------------------------------------------|
| Rīga                                                                                         | s būvvaldes a                                                                                                    | apmācībām 13                                                                                                    | .martā (Pilnais                                                                                                    | projekts v1 v                                                                                                    | vairākām būv                                                                                                    | valdēm)                                                                                                    |
| Savicki, G<br>LV-4583; E<br>Salacgrīva<br>Madonas<br>Raiņa iela<br>Grobiņa, (<br>6. Cēsis, ( | rāveru pag., Aglonas nov., L<br>Blaumaņa iela 11, Sabile, Ti<br>as nov., LV-4035; Brīvības ie<br>nov., LV-4870; Rīgas iela 6,<br>a 18, Kandava, Kandavas no<br>Grobiņas nov., LV-3430; "Jur<br>Gēsu nov., LV-4101: Ārstnie | V-5655; Ostratu iela 42, Viļaka<br>alsu nov., LV-3294; Valdemāra<br>la 12, Malta, Maltas pag., Rēzt<br>Limbaži, Limbažu nov., LV-40i<br>ov., LV-3120; Graudu iela 3, Līv<br>miņ Beīzciems, Engures pag.<br>cības iela 1. Baldone. Baldon | a, Vijakas nov.,<br>iela 15, Ainaži,<br>eknes nov., LV-4630; "Vecdaudz:<br>1); Stacijas iela 26, Lielvärde, L<br>/bērze, Līvbērzes pag., Jelgavas<br>Engures nov. LV-3113; Briģen<br>es nov. LV-2125 - 11.03.2019 / | ar ekspluatācijas lietu<br>as", Cenu pag., Ozolnieku<br>ielvārdes nov., LV-5070; "D<br>nov., LV-3014; Mālu iela 1,<br>as iela 14, Demene, Deme<br>22:46 | Darba uzdevumi -<br>nov., LV-3018; Rīta iela 2, S<br>omeri", Lēđurgas pag., Krii<br>Ikšķile, Ikšķiles nov., LV-50<br>ones pag., Daugavpils nov., | Deleģēt lietu<br>arkaņi, Sarkaņu pag.,<br>muldas nov., LV-4012;<br>52; Meža iela 1,<br>LV-5442; Rīgas iela |
| <ul> <li>Saistīta</li> <li>Piekļuv</li> </ul>                                                | as būvniecības lietas<br>ves tiesības (0)                                                                                                    | (0)                                                                                                    |                                                                                                    |                                                                                                    |                                                                                                    |                                                                                                    |
| 🖿 Dokum                                                                                      | enti (6) 🙎 Zemes vienīl                                                                                                    | bas (18) 🔒 Rūves/telpu g                                                                                                    | rupas (1) 🔔 lesaistītās pers                                                                                                    | sonas (4) 🚺 Papildinfo                                                                                                    | ormācija 🔋 📋 Notikumu v                                                                                                    | rēsture 🔋 Rēķini                                                                                           |
| Rēķini                                                                                       |                                                                                                    |                                                                                                    |                                                                                                    |                                                                                                    |                                                                                                    | Jauns rēķins                                                                                               |

12. attēls: Jauna rēķina sagatavošana iekšējā sistēmā.

Iekšējās sistēmas lietotājs vai pievienot jaunu rēķinu vai labot esošu, norādot sekojošos datus (skatīt 13.attēlu):

- 1. Dokuments, uz kura pamata rēķins tiek izrakstīts obligāts datu ievades lauks;
- 2. Rēķina datums obligāts datu ievades lauks;
- 3. Rēķina numurs obligāts datu ievades lauks;
- 4. Rēķina veids obligāts datu ievades lauks;
- 5. Rēķina summa;
- 6. Pamatojums;
- 7. Summa apmaksai;
- 8. Neapmaksātā kavējuma nauda;

# 9. Neapmaksātais atlikums (nav obligāts, bet iesakām norādīt neapmaksāto summu lielāku par 0.00, jo citādi klientam nebūs neapmaksātu rēķinu);

- 10. Apmaksas termiņš;
- 11. Maksājuma kods;
- 12. Var pievienot datni.

| BIS     | Darba uzdevumi           | Būvniecības lietas        | Ekspluatācijas lietas           | Palīdzība | Jelgavas novada būvvalde - | ወ |
|---------|--------------------------|---------------------------|---------------------------------|-----------|----------------------------|---|
| BIS-338 | 899-753 /                |                           |                                 |           |                            |   |
| Rēķi    | ns                       |                           |                                 |           |                            |   |
|         | <u>*</u> Dokuments       | s 13.03.2019 - BIS-BV-4.2 | 2-2019-7 - Būvatļauja (inženi 💌 |           |                            |   |
|         | * Rēķina datums          | s 28.08.2019              | <b>ندن</b>                      |           |                            |   |
|         | * Rēķina numurs          | з [1                      |                                 |           |                            |   |
|         | * Rēķina veids           | Nodeva                    | -                               |           |                            |   |
|         | Rēķina summa             | a 15.00                   |                                 |           |                            |   |
|         | Pamatojums               | s Izdarot BUN atzīmi būva | ıtļaujā                         |           |                            |   |
|         | Summa apmaksa            | i 15.00                   |                                 |           |                            |   |
| Nea     | apmaksātā kavējuma nauda | a 0                       |                                 |           |                            |   |
|         | Neapmaksātais atlikums   | s 15.00                   |                                 |           |                            |   |
|         | Apmaksas termiņš         | š 04.09.2019              | <b>ن د</b><br>التلقا            |           |                            |   |
|         | Maksātāja kods           | 5                         |                                 |           |                            |   |
|         |                          |                           |                                 |           |                            |   |
|         | Rēķins (datne            | ) Pievienot               |                                 |           |                            |   |

#### 13. attēls: Jauna rēķina sagatavošana iekšējā sistēmā.

#### Uzmanību!

Rēķinā obligāti norādiet "Neapmaksātais atlikums", lai **neapmaksātā summa būtu lielāka par 0.00.** Tāpat lūdzam noradīt saprātīgus rēķina apmaksas termiņus (parasti 2 nedēļas).

Pēc visu obligāto un vēlamo datu ievadīšanas rēķinā, jāspiež spiedpoga <Saglabāt>. Sagatavotais rēķins būs redzams būvniecības lietā šķirklī 'Rēķini' (skatīt 14.attēlu):

| BIS (                                                                                                    | )arba uzdevu    | mi Būvniecība       | as lietas Ekspluatāci            | ijas lietas Pal       | īdzība                  | Jelgavas n | ovada būvva               | Ide <del>-</del> | ወ      |  |
|----------------------------------------------------------------------------------------------------|-----------------|---------------------|----------------------------------|-----------------------|-------------------------|------------|---------------------------|------------------|--------|--|
| Rīgas būvvaldes apmācībām 13.martā (Pilnais projekts v1 vairākām būvvaldēm)                                                                                                    |                 |                     |                                  |                       |                         |            |                           |                  |        |  |
| BIS-33899-753 · Jelgavas novada būwalde · Jauna būwniecība · Tēvzemes*,<br>Savicki, Grāveru pag., Aglonas nov., LV-5655; Ostratu iela 42, Viļaka, Viļakas nov.,<br>IV-4583; Blaumana iela 11. Sabile. Talsu nov. IV-3294 · Valdemāra iela 15. Ainaži                                                                                                    |                 |                     |                                  |                       |                         |            |                           |                  |        |  |
| Salacgrīvas nov., LV-4035; Brīvības iela 12, Malta, Maltas pag., Rēzeknes nov., LV-4630; "Vecdaudzas", Cenu pag., Ozolnieku nov., LV-3018; Rīta iela 2, Sarkaņi, Sarkaņu pag.,<br>Madonas nov., LV-4870; Rīgas iela 12, Malta, Maltas pag., Rēzeknes nov., LV-4630; "Vecdaudzas", Cenu pag., Ozolnieku nov., LV-3018; Rīta iela 2, Sarkaņi, Sarkaņu pag.,<br>Madonas nov., LV-4870; Rīgas iela 6, Limbažu nov., LV-4001; Stacijas iela 26, Lielvārde, Lielvārdes nov., LV-5070; "Domeri", Lēdurgas pag., Krimuldas nov., LV-4012;<br>Raiņa iela 18, Kandava, Kandavas nov., LV-3120; Graudu iela 3, Līvbērze, Līvbērzes pag., Jelgavas nov., LV-3014; Mālu iela 1, Ikšķile, Ikšķiles nov., LV-5052; Meža iela 1,<br>Grobiņa, Grobiņas nov., LV-3430; "Jumi", Bērzciems, Engures pag., Engures nov., LV-3113; Brīģenes iela 14, Demene, Demenes pag., Daugavpils nov., LV-5442; Rīgas iela<br>6, Cēsis, Cēsu nov., LV-4101; Ārstniecības iela 1, Baldone, Baldones nov., LV-2125 · 11.03.2019 22:46 |                 |                     |                                  |                       |                         |            |                           |                  |        |  |
| <ul> <li>Saistītas k</li> <li>Biekļuves</li> </ul>                                                                                                    | uvniecības li   | <b>etas</b> (0)     |                                  |                       |                         |            |                           |                  |        |  |
| Priekjuves                                                                                                    | tiesibas (0)    |                     |                                  |                       |                         |            |                           |                  |        |  |
| 🖿 Dokumenti                                                                                                    | (6) 🙎 Zemes     | vienības (18) 🛛 🏫 E | Būves/telpu grupas (1) 🛛 👤 le    | esaistītās personas ( | 4) 🕡 Papildinfor        | mācija 🔋   | Notikumu vēstur           | re 📋 R           | Rēķini |  |
| Rēķini Jauns rēķins                                                                                                    |                 |                     |                                  |                       |                         |            |                           |                  |        |  |
| Rēķina<br>numurs                                                                                                    | Rēķina<br>veids | Apmaksas<br>termiņš | Pamatojums                       | Summa<br>apmaksai     | Neapmaksātā ka<br>nauda | vējuma     | Neapmaksātais<br>atlikums | S                |        |  |
| 1                                                                                                    | Nodeva          | 04.09.2019          | Izdarot BUN atzīmi<br>būvatļaujā | 15,00                 | 0,00                    |            | 15,00                     |                  | Ŵ      |  |

# 14. attēls: Sagatavotais rēķins iekšējā sistēmā.

Ja veido jaunu rēķinu veida, kuru<u>nevar</u>apmaksāt BIS portālā, tad obligāti jāpievieno pielikumā datne (skatīt 15.attēlu):

| BIS     | Darba uzdevumi           | Būvniecības lietas        | Ekspluatācijas lietas           | Palīdzība | Jelgavas novada būvvalde 🝷 | ወ |
|---------|--------------------------|---------------------------|---------------------------------|-----------|----------------------------|---|
| BIS-338 | 399- <b>7</b> 53 /       |                           |                                 |           |                            |   |
| Rēķi    | ns                       |                           |                                 |           |                            |   |
|         | <u>*</u> Dokuments       | 3 13.03.2019 - BIS-BV-4.2 | 2-2019-7 - Būvatļauja (inženi 💌 |           |                            |   |
|         | * Rēķina datums          | 3 28.08.2019              |                                 |           |                            |   |
|         | * Rēķina numurs          | ; 1                       |                                 |           |                            |   |
|         | * Rēķina veids           | Nodeva                    | •                               |           |                            |   |
|         | Rēķina summa             | 15.00                     |                                 |           |                            |   |
|         | Pamatojums               | Izdarot BUN atzīmi būva   | ıtļaujā                         |           |                            |   |
|         | Summa apmaksa            | i 15.00                   | A.                              |           |                            |   |
| Nea     | apmaksātā kavējuma nauda | a 0                       | A.                              |           |                            |   |
|         | Neapmaksātais atlikums   | ; 15.00                   |                                 |           |                            |   |
|         | Apmaksas termiņš         | 04.09.2019                |                                 |           |                            |   |
|         | Maksātāja kods           | 3                         |                                 |           |                            |   |
|         |                          |                           |                                 |           |                            |   |
|         | Rēķins (datne)           | Pievienot                 |                                 |           |                            |   |

15. attēls: Rēķina (datnes) pievienošana rēķina veidam, kuru <u>nevar</u> apmaksāt BIS portālā.

#### 4. Rēķinu apmaksa

#### 4.1. Rēķinu apskatīšana BISP

Persona, kurai tika izveidots rēķins, autorizējas BIS publiskajā portālā (BISP) un izvēlas atbilstošo profilu kā fiziska persona vai juridiska persona.

Lai iepazītos ar apmaksājamo summu un apmaksātu rēķinu, publiskā BIS portāla lietotājs apskata rēķinu, kas ir pieejams galvenajā darbību izvēlnes panelī datu bloka 'MANI DATI' sadaļā 'Rēķini' (skatīt 16. attēlu):

| BŪVNIECĪBAS DARBA VIETA                               |                        | MANI DATI                           |
|-------------------------------------------------------|------------------------|-------------------------------------|
| MANA BÜYNIECĪBA                                       |                        | ♀ profils                           |
| JAUNA BÜVNIECTBA                                      | PUBLISKAIS PORTALS     | SAŅEMTIE DOKUMENTI                  |
|                                                       |                        | IESNIEGTIE DOKUMENTI                |
| REĢISTRU E-PAKALPOJUMI                                |                        | SASKAŅOJAMIE BŪVNIECĪBAS IESNIEGUMI |
| BÜVKOMERSANTU REĢISTRA E-PAKALPOJUMI                  | LIETOTĀJA ROKASGRĀMATA | PAZIŅOJUMI                          |
| BÜVINSPEKTORU REĢISTRA E-PAKALPOJUMI                  |                        | RĒĶINI                              |
| DZĪVOJAMO MĀJU PĀRVALDNIEKU REĢISTRA<br>E-pakalpojumi | A STATE AND A STATE OF | PILNVAROŠANAS SADAĻA                |
| BŪVUZŲĖMUMU KLASIFIKĀCIJAS<br>E-PAKALPOJUMI           | 2 <sup>(?)</sup>       | KONTAKTDATI                         |
|                                                       |                        |                                     |

16. attēls: Sadaļa 'Rēķini' publiskajā BIS portālā

Savukārt, rēķini, kas sagatavoti uz kādu būvniecības lietā attiecināmu dokumentu, tiek atrādīti būvniecības darba vietā jaunā sadaļā 'Rēķini'. BISP lietotājs atver BŪVNIECĪBAS DARBA VIETĀ attiecīgo būvniecības lietu, kurai tika izveidots rēķins un izvēlas šķirkli 'Rēķini' (skatīt 17. attēlu):

| IVNIECĪBAS INFORMĀCIJAS SISTĒMA                                 |                                                                                                    |                                                               |                                                                 |                                                          |                                                                |                                                                       |                                              |             |                                                     |  |  |  |
|-----------------------------------------------------------------|----------------------------------------------------------------------------------------------------|---------------------------------------------------------------|-----------------------------------------------------------------|----------------------------------------------------------|----------------------------------------------------------------|-----------------------------------------------------------------------|----------------------------------------------|-------------|-----------------------------------------------------|--|--|--|
| Büvniecības I                                                   | 30vniecības lieta: TST BIS-6248<br>315-585-319 - Ādažu novada būvalde - Lietošanas veida maiņa bez pārbūves - 21.12.2017 14.37 - Notikumu vēsture |                                                               |                                                                 |                                                          |                                                                |                                                                       |                                              |             |                                                     |  |  |  |
|                                                                 | ldeja                                                                                                    | lecere                                                        | Bûvdarbu uzsâk<br>nosacījumu izv                                | C-<br>Šanas Būvdarbi Nod<br>pilde                        | O<br>Iošana ekspluatācijā Ek                                   | O<br>spluatācija                                                      |                                              | -           |                                                     |  |  |  |
| DOKUMENTI<br>RĒĶINI                                             | TEHNISKIE NOTEIKUMI PRO                                                                                                    | RÊĶINI                                                        |                                                                 |                                                          |                                                                |                                                                       |                                              |             |                                                     |  |  |  |
| Rēķina numurs                                                   | Pamatojums                                                                                                    | Apmaksas termiņš                                              | Summa apmaksai                                                  | Neapmaksätä nokavėjuma nauda                             | Neapmaksātais atlikums                                         | Rēķina statuss                                                        | Maksājuma statuss                            | Rēķins      |                                                     |  |  |  |
|                                                                 |                                                                                                    | 09.05.2018.                                                   | 10,00 EUR                                                       | 0,00 EUR                                                 | 10,00 EUR                                                      | Neanmaksäts                                                           |                                              |             |                                                     |  |  |  |
| dwid[meide                                                      |                                                                                                    |                                                               |                                                                 |                                                          |                                                                |                                                                       |                                              |             | Apmaksā                                             |  |  |  |
| dwedede<br>dwidjmeide                                           |                                                                                                    |                                                               | 10,00 EUR                                                       | 0,00 EUR                                                 | 0,00 EUR                                                       | Apmaksäts                                                             |                                              | ¥           | Apmaksä<br>Apmaksä                                  |  |  |  |
| qwiqjwelqe<br>qweqeqe<br>REK/2016-2                             | PN izpildes izvērtēšana                                                                                                    | -<br>31.08.2016.                                              | 10,00 EUR<br>15,00 EUR                                          | 0,00 EUR<br>0,00 EUR                                     | 0,00 EUR<br>15,00 EUR                                          | Apmaksāts<br>Neapmaksāts                                              | -<br>-<br>Atteikts                           | *<br>*      | Apmaksä<br>Apmaksä<br>Apmaksä                       |  |  |  |
| qwlqlwelqe<br>qweqeqe<br>REK/2016-2<br>REK/2016-1               | PN izpildes izvērtēšana<br>Par būvatļauajas izsniegšanu                                                                                           | -<br>31.08.2016.<br>31.08.2016.                               | 10,00 EUR<br>15,00 EUR<br>50,00 EUR                             | 0,00 EUR<br>0,00 EUR<br>0,00 EUR                         | 0.00 EUR<br>15.00 EUR<br>50.00 EUR                             | Apmaksāts<br>Neapmaksāts<br>Neapmaksāts                               | -<br>Atteikts<br>Izpildīts                   | *<br>*<br>* | Apmaksä<br>Apmaksä<br>Apmaksä                       |  |  |  |
| qwlq[welqe<br>qweqeqe<br>REK/2016-2<br>REK/2016-1<br>555        | PN izpildes izvērtēšana<br>Par būvatļauajas izsniegšanu<br>inf nod 1.maks                                                                         | -<br>31.08.2016.<br>31.08.2016.<br>11.08.2016.                | 10,00 EUR<br>15,00 EUR<br>50,00 EUR<br>100,00 EUR               | 0,00 EUR<br>0,00 EUR<br>0,00 EUR<br>0,00 EUR             | 0,00 EUR<br>15,00 EUR<br>50,00 EUR<br>100,00 EUR               | Apmaksāts<br>Neapmaksāts<br>Neapmaksāts<br>Neapmaksāts                | -<br>Attelids<br>Izpildīts<br>Izpildīts      | * *         | Apmaksä<br>Apmaksä<br>Apmaksä<br>Apmaksä            |  |  |  |
| qwlq)welqe<br>qweqeqe<br>REK/2016-2<br>REK/2016-1<br>555<br>888 | PN izpildes izvērtēšana<br>Par būvatļauajas izsniegšanu<br>inf nod 1.maks<br>Mērķis otrs                                                          | -<br>31.08.2016.<br>31.08.2016.<br>11.08.2016.<br>11.08.2015. | 10.00 EUR<br>15.00 EUR<br>50.00 EUR<br>100.00 EUR<br>300.00 EUR | 0,00 EUR<br>0,00 EUR<br>0,00 EUR<br>0,00 EUR<br>0,00 EUR | 0,00 EUR<br>15,00 EUR<br>50,00 EUR<br>100,00 EUR<br>100,00 EUR | Apmaksäts<br>Neapmaksäts<br>Neapmaksäts<br>Neapmaksäts<br>Neapmaksäts | -<br>Attelits<br>Izpildīts<br>Izpildīts<br>- | *           | Apmaksä<br>Apmaksä<br>Apmaksä<br>Apmaksä<br>Apmaksä |  |  |  |

17. attēls: Būvniecības lietas rēķinu saraksts publiskajā BIS portālā

Rēķinu sarakstā sistēma atrāda sekojošo informāciju:

- 1. Rēķina numurs;
- 2. Pamatojums;
- 3. Apmaksas termiņš;
- 4. Summa apmaksai;
- 5. Neapmaksātā nokavējuma nauda;
- 6. Neapmaksātais atlikums;
- 7. Rēķina statuss;
- 8. Maksājuma statuss;
- 9. Rēķina datni, ja tāda tika pievienota.

Pēc noklusējuma sarakstā atrāda neapmaksātos rēķinus. BISP lietotājam ir iespēja atlasīt rēķinus pēc:

- 1. Maksājuma statusa;
- 2. Apmaksas termiņa;
- 3. Pamatojuma;
- 4. Rēķina numura.

Sarakstā ir pieejama lapošana, katrā lapā atrāda 20 ierakstus. Apmaksātos rēķinus sistēma vizuāli izceļ pelēkā krāsā un *slīprakstā*.

### 4.2. Rēķinu apmaksa BISP

Publiskā BIS portāla lietotājs pieslēdzas savam kontam un galvenajā darbību izvēlnes panelī datu bloka 'MANI DATI' sadaļā 'Rēķini' apskata neapmaksāto rēķinu, nospiežot uz spiedpogas <Apmaksāt> (skatīt 18.attēlu):

| BŪVNIE           | CĪBAS INFORMĀC                                                                                         | IJAS SISTĒ          | MA                   |                                    |                        | ? Pa              | ilīdzība 🔠           | Panelis <b>Q</b> | Andris Paraudziņš <del>-</del> |
|------------------|----------------------------------------------------------------------------------------------------|---------------------|----------------------|------------------------------------|------------------------|-------------------|----------------------|------------------|--------------------------------|
| 8 PROFILS        | 805<br>Saņemtie dokumenti                                                                              | IESNIEGTIE DOKUM    | 13309<br>Enti Saskaņ | OJAMIE BŪVNIECĪBAS IES             | 140<br>Niegumi Pazi    | NOJUMI RĒĶI       | 10<br>PILNV          | AROŠANAS SADAĻA  |                                |
| Rēķina numurs    |                                                                                                    |                     | Pamatojums           |                                    |                        | Apmaksas t        | ermiņš               | _                | 101<br>111                     |
| Maksājuma statī  | 155                                                                                                    | ¥                   | Apmaksāti rē         | ķini                               |                        |                   |                      | NOTĪRĪT          | MEKLÊT                         |
| Rēķina<br>numurs | Pamatojums                                                                                             | Apmaksas<br>termiņš | Summa<br>apmaksai    | Neapmaksātā<br>nokavējuma<br>nauda | Neapmaksā…<br>atlikums | Rēķina<br>statuss | Maksājuma<br>statuss | ı Rēķins         |                                |
| 1                | 13.03.2019. BIS-<br>BV-4.2-2019-7<br>Būvatļauja<br>(inženierbūvēm)<br>Izdarot BUN atzīmi<br>būvatļaujā | 04.09.2019.         | 15,00 EUR            | 0,00 EUR                           | 15,00 EUR              | Neapmaksäts       | -                    | -                | Apmaksāt                       |
| 123              | 01.03.2019. BIS-<br>BV-6.18-2019-52<br>Tehnisko noteikumu<br>pieprasījums                              | -                   | 15,00 EUR            | 0,00 EUR                           | 15,00 EUR              | Neapmaksāts       | -                    | -                | -                              |
| 1                | 18.02.2019. BIS-<br>BV-4.2-2019-2<br>Būvatļauja<br>(inženierbūvēm)                                     | -                   | 14,00 EUR            | 0,00 EUR                           | 14,00 EUR              | Neapmaksāts       | -                    | -                | -                              |
| TST-1/2018       | 25.07.2018. BIS-BV-<br>17.3-2018-1<br>Paziņojums par<br>būvniecību                                     | -                   | 10,00 EUR            | 0,00 EUR                           | 5,00 EUR               | Neapmaksāts       | -                    | *                | Apmaksāt                       |

18. attēls: Neapmaksātais rēķins būvniecības lietas rēķinu sarakstā

Iekšējās sistēmas lietotājs, atverot konkrētu būvniecības lietu, sadaļā <Rēķini> var izsekot, vai rēķins ir vai nav apmaksāts.

**Ja rēķins nav apmaksāts** paredzētajā termiņā, tad sistēma aili par neapmaksāto rēķinu atrāda sarkanā krāsā (skatīt 19.attēlu):

| BIS D                                                                                                    | arba uzdevumi B          | ūvniecības lietas   | Ekspluatā  | icijas lietas P   | alīdzība                  | Saulkrastu būvvalo |                           | Ide <del>-</del> | ወ |  |
|----------------------------------------------------------------------------------------------------|--------------------------|---------------------|------------|-------------------|---------------------------|--------------------|---------------------------|------------------|---|--|
| Santas mājas piebūve / Pārveidot par ekspluatācijas lietu Darba uzdevumi - Deleģ<br>BIS-32449-196 · Saulkrastu būvvalde · Pārbūve · Tallinas iela 7, Zvejniekciems, Saulkrastu pag., Saulkrastu nov., LV-2161 · 22.06.2018 13:34 |                          |                     |            |                   |                           |                    |                           |                  |   |  |
| <ul> <li>Saistītas būvniecības lietas (0)</li> <li>Piekļuves tiesības (0)</li> </ul>                                                                                                    |                          |                     |            |                   |                           |                    |                           |                  |   |  |
| 🖿 Dokumenti (35) 🧟 Zemes vienības (1) 🏫 Būves/telpu grupas (1) 👤 Iesaistītās personas (5) 🕡 Papildinformācija 📋 Notikumu vēsture 🔋 Rēķini                                                                                        |                          |                     |            |                   |                           |                    |                           |                  |   |  |
| Rēķini Jauns rēķins                                                                                                    |                          |                     |            |                   |                           |                    |                           |                  |   |  |
| Rēķina<br>numurs                                                                                                    | Rēķina veids             | Apmaksas<br>termiņš | Pamatojums | Summa<br>apmaksai | Neapmaksātā kavē<br>nauda | ijuma              | Neapmaksātais<br>atlikums | 3                |   |  |
| 1                                                                                                    | Būvatļaujas<br>saņemšana | 13.02.2019          |            | 15,00             | 0,00                      |                    | 15,00                     |                  | Ŵ |  |

19. attēls: Neapmaksāts rēķins iekšējā sistēmā.

Ja rēķins ir apmaksāts, tad sistēma aili par apmaksāto rēķinu atrāda zaļā krāsā (skatīt 20.attēlu):

| BIS                                                                                                    | Darba uzdevu | mi B                                | lūvniecība | s lietas       | Ekspluatā  | cijas lietas                  | Palīdzība | Sau                           | ılkrastu būvva | lde <del>-</del> | ወ |
|----------------------------------------------------------------------------------------------------|--------------|-------------------------------------|------------|----------------|------------|-------------------------------|-----------|-------------------------------|----------------|------------------|---|
| Santas mājas piebūve /       Pārveidot par ekspluatācijas lietu       Darba uzdevumi •       Deleģēt lietu         BIS-32449-196 · Saulkrastu būvvalde · Pārbūve · Tallinas iela 7, Zvejniekciems, Saulkrastu pag., Saulkrastu nov., LV-2161 · 22.06.2018 13:34       Deleģēt lietu |              |                                     |            |                |            |                               |           |                               |                |                  |   |
| <ul> <li>Saistītas būvniecības lietas (0)</li> <li>Piekļuves tiesības (0)</li> </ul>                                                                                                    |              |                                     |            |                |            |                               |           |                               |                |                  |   |
| 👕 Dokumenti (35) 🤽 Zemes vienības (1) 🏫 Būves/telpu grupas (1) 👤 Iesaistītās personas (5) 🚯 Papildinformācija 📋 Notikumu vēsture 🔋 Rēķini                                                                                                    |              |                                     |            |                |            |                               |           |                               |                | ıi               |   |
| Rēķini                                                                                                    |              |                                     |            |                |            |                               |           |                               | Jauns r        | ēķins            |   |
| Rēķina<br>numurs                                                                                                    | Rēķina veids | Rēķina veids Apmaksas<br>termiņš    |            | 5              | Pamatojums | summa Neapr<br>apmaksai nauda |           | Neapmaksātā kavējuma<br>nauda |                |                  |   |
| 1                                                                                                    | Nodeva       | 04.09.2019 Izdarot BU<br>būvatļaujā |            | IN atzīmi<br>i | 15,00      | 0,00                          | 0.00      |                               |                | Û                |   |

20. attēls: Apmaksāts rēķins iekšējā sistēmā

BIS lietotāju ērtībai un ātrākai saziņai ir ieviesta jauna lietotāju atbalsta sistēma. Vairāk informācijas:

https://bis.gov.lv/bisp/news/ieviesta-jauna-un-erta-bis-klientu-atbalsta-sistema